## Guía para realizar compras en línea

es-mexico.nch.com

NCH

Desde el Portal de Clientes NCH puedes realizar tus pedidos de forma segura y fácil en cualquier momento y desde cualquier dispositivo. Para navegar en el documento, da click en el tema de tu interés.

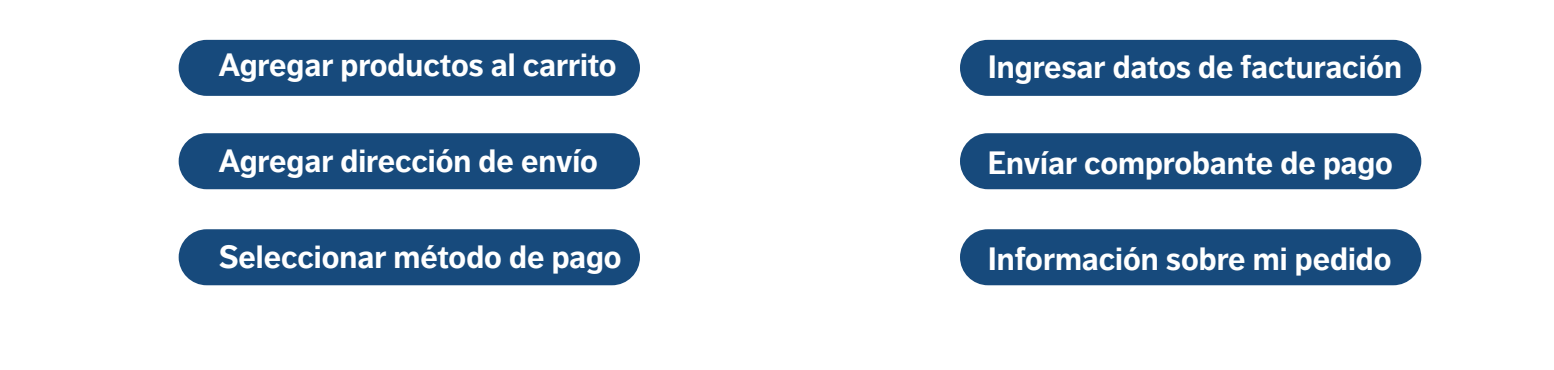

## ¿Cómo realizar un pedido?

1. Ingresa a es-mexico.nch.com. Asegúrate de iniciar sesión con tu cuenta antes de realizar el pedido, si no te has registrado da click aquí.

2. Utiliza la barra de búsqueda para encontrar el producto de tu interés, también puedes encontrarlo por categoría en el menú desplegable.

| NCH                             |                                        | 🏈 \vee Solicitar cotización Orden Rápid: | a Inicio de sesión Registro 📜 0 |
|---------------------------------|----------------------------------------|------------------------------------------|---------------------------------|
| INICIO LUBRICANTES INDUSTRIALES | QUÍMICOS PARA MANTENIMIENTO INDUSTRIAL | MANTENIMIENTO DE DRENAJES TRAT           | AMIENTO DE AGUA                 |
|                                 | <b>Q</b> Buscar por productos          | IR                                       |                                 |
|                                 |                                        | 4                                        |                                 |

3. Selecciona la presentación y cantidad de producto que necesitas.

|   |                                                                                                    |   | DUO POWER                                                            |
|---|----------------------------------------------------------------------------------------------------|---|----------------------------------------------------------------------|
|   |                                                                                                    |   | No Reviews yet                                                       |
|   |                                                                                                    |   | \$3,020.00 to \$20,800.00                                            |
|   | VERSION AND AND AND AND AND AND AND AND AND AN                                                                                                    |   | Precio más I.V.A.<br>Envío gratis a todo México                      |
|   | - State of the state of the sta                                                                                                    |   | SKU: DUO POWER                                                       |
| < | And the second second s                                                                                                    | > | Limpiador desengrasante biodegradable base agua para servicio pesado |
|   | $M^{(n)}_{i} = \frac{1}{2} M^{(n)}_{i} = \frac{1}{2} M^{(n)}_{i} = \frac{1}{2$ |   | Escoger Presentación :<br>20 Lts 60 Lts 200 Lts                      |
|   |                                                                                                    |   | Archivos Relacionados: FICHA-TÉCNICA                                 |
|   |                                                                                                    |   | Cantidad 1                                                           |
|   |                                                                                                    |   | AGREGAR AL CARRITO                                                   |

Si requieres agregar más productos a tu compra, selecciona **Agregar al carrito** y repite el paso 2 y 3 las veces necesarias.

4. Después de seleccionar todos los productos que necesites, da click en **Ver carrito y proceder a la confirmación de orden.** 

| Agregar al Carrito | ×                                                                      |                    |
|--------------------|------------------------------------------------------------------------|--------------------|
|                    | IMPETUS EXTRA / Caja X 12                                              |                    |
| / <del>*</del>     | \$2,978.00                                                             |                    |
| mocius             | SKU: IMPETUS EXTRA / Caja X 12 Pzas 750 ml MX<br>Cantidad: 1           |                    |
|                    | VER CARRITO Y PROCEDER A LA<br>CONFIRMACIÓN DE ORDEN VER MAS PRODUCTOS |                    |
| UUI STR            | 750 ml.                                                                | personal en spray. |

5. Del lado derecho podrás ver el Resumen de orden, si es correcto da click en **Continuar con la confirmación de orden.** 

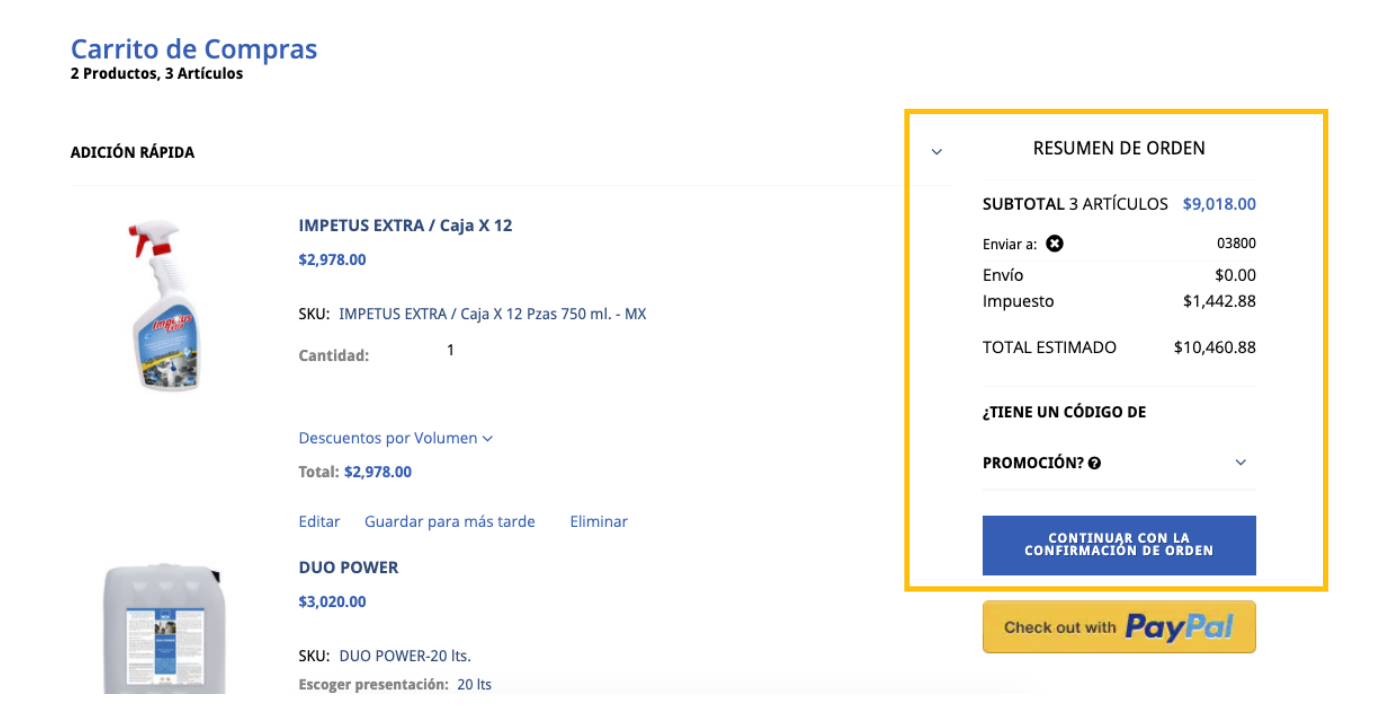

6. En este paso puedes seleccionar, editar o agregar una dirección de envío. Da click en **Continuar** en la parte inferior de la página.

|                                   |                                                        |                   |                                                          | gir dirección de envío                      |
|-----------------------------------|--------------------------------------------------------|-------------------|----------------------------------------------------------|---------------------------------------------|
| SUMEN                             | RESU                                                   | ,                 |                                                          |                                             |
| OS \$9,018.00<br>vío Ni Impuestos | SUBTOTAL 3 ARTÍCULOS<br>El Subtotal No Incluye Envío I |                   | O Seleccionar                                            | Seleccionado  EMP1034R0001D                 |
| \$0.0                             | ENVÍO                                                  | +                 | NCH                                                      | EMPRESA                                     |
| \$1,442.8                         | IMPUESTO                                               | Agregar dirección | Carretera Cuautitlán -<br>Teolovucan No. 4               | Calle 17 #72<br>San Pedro de los Pinos      |
| \$10,460.8                        | TOTAL                                                  |                   | Industrial Xhala,                                        | Benito Juárez Ciudad de                     |
| PROMOCIÓN? 😡 🗸 🗸                  | ¿TIENE UN CÓDIGO DE PRO                                |                   | Cuautitlán Izcalli México<br>(Estado de) 54750<br>México | México (custom) 03800<br>México<br>55160060 |
|                                   |                                                        |                   | 558724155                                                |                                             |

7. Selecciona **Factura** para pagar con depósito o transferencia, los datos bancarios aparecerán una vez realizado el pedido. Selecciona PayPal para pagar con tarjeta.

|                  | RESU                                                   | MEN                                                                             |
|------------------|--------------------------------------------------------|---------------------------------------------------------------------------------|
|                  | SUBTOTAL 3 ARTÍCULOS<br>El Subtotal No Incluye Envío N | \$9<br>Ni Impuestos                                                             |
| Saldo disponible | ENVÍO                                                  |                                                                                 |
| \$0.00           | IMPUESTO                                               | \$                                                                              |
|                  |                                                        |                                                                                 |
|                  | Saldo disponible                                       | RESU SUBTOTAL 3 ARTÍCULOS El Subtotal No Incluye Envío N Saldo disponible ENVÍO |

8. Ingresa el correo para envío de factura (puedes ingresar hasta 3 correos separados por comas). Recuerda ingresar el Catálogo de Uso de CFDI, horarios y días de entrega.

| Correos para envio de Factura (ingresar los correos separados por comas sin espacios en blanco) * | ARTÍCULOS PARA ENVIAR (3) 🗸 🗸 🗸 | / |
|---------------------------------------------------------------------------------------------------|---------------------------------|---|
| empresa@nch.com, ventas@nch.com                                                                   |                                 |   |
| Ingrese el Catálogo de Uso de CFDI y Horarios y Días de Entrega *                                 |                                 |   |
| Adquisición de Mercancías<br>De Lunes a Viernes de 12-18 hrs                                      |                                 |   |
| Número de Orden de Compra<br>Introducir número de orden de compra (Opcional)<br>NCH0021           |                                 |   |

Introduce el número de Orden de compra si lo requieres.

(Envíanos tu orden de compra a soporteventasenlinea@nch.com en caso de ser necesaria al momento de la entrega)

9. Selecciona o agrega la dirección de facturación si es distinta a la de envío, en caso de ser la misma selecciona la casilla *Igual que la dirección de envío*. Da click en **Continuar.** 

| EMP1034R0001D<br>EMPRESA<br>Calle 17 #72                                                         | NMX1044800101H<br>NCH<br>Carretera Cuautitlán -                                                   | Agregar dirección |
|--------------------------------------------------------------------------------------------------|---------------------------------------------------------------------------------------------------|-------------------|
| San Pedro de los Pinos<br>Benito Juárez Ciudad de<br>México (custom) 03800<br>México<br>55160060 | Teoloyucan No. 4<br>Industrial Xhala,<br>Cuautitlán Izcalli México<br>(Estado de) 54750<br>México | Agregar direction |
| Editar Eliminar 🛔                                                                                | 558724155<br>Editar Eliminar                                                                      |                   |
|                                                                                                  |                                                                                                   |                   |

10. Revisa que la información y los productos sean correctos. Selecciona la casilla Acepto los términos y condiciones para proceder a **Colocar pedido.** 

| 1. Añadir dirección / 2. Información                                         | de pago / 3. R | evisar                                                                                   |                                                               |                                     |
|------------------------------------------------------------------------------|----------------|------------------------------------------------------------------------------------------|---------------------------------------------------------------|-------------------------------------|
| Revisa tu orden                                                              |                |                                                                                          |                                                               |                                     |
|                                                                              |                |                                                                                          | RESUMEN                                                       |                                     |
| EMP1034R0001D                                                                | ARTÍCU         | LOS PARA ENVIAR (3)                                                                      | SUBTOTAL 3 ARTÍCULOS<br>El Subtotal No Incluye Envío Ni Impue | \$9,018.00<br>stos                  |
| EMPRESA<br>Calle 17 #72<br>San Pedro de los Pinos<br>Benito Juárez Ciudad de | ~              | IMPETUS EXTRA / Caja X 12<br>\$2,978.00                                                  | ENVÍO<br>IMPUESTO<br>TOTAL                                    | \$0.00<br>\$1,442.88<br>\$10,460.88 |
| México (custom) 03800<br>México<br>55160060                                  |                | SKU: IMPETUS EXTRA / Caja X 12 Pzas 750 ml MX<br>Cantidad: 1<br>Total: <b>\$2 978 00</b> | <ul> <li>Acepto los términos y condicior</li> </ul>           | nes                                 |
| Editar                                                                       |                | DUO POWER                                                                                | COLOCAR PEDIDO                                                |                                     |
| Método De Entrega                                                            |                | \$3,020.00                                                                               | ¿TIENE UN CÓDIGO DE PROMOCIÓ                                  | N? ❷ ∽                              |
| ¡Gratuito! - Envio 🗸                                                         |                | SKU: DUO POWER-20 lts.<br>Escoger presentación: 20 lts<br>Cantidad: 2                    |                                                               |                                     |

Recibirás un correo de confirmación con tu número de pedido y datos para realizar el pago.

|                                                                                                    | RESUMEN                                                          |
|----------------------------------------------------------------------------------------------------|------------------------------------------------------------------|
| <b>¡Gracias por comprar con nosotros!</b><br>Su número de orden es <b>#299-MXCERTI0121502.</b><br>Hemos recibido tu pedido. Lo procesaremos de inmediato.<br>Recibirás un correo con la confirmación en unos minutos. | SUBTOTAL 0 ARTÍCULO<br>El Subtotal No Incluye Envío Ni Impuestos |
| CONTINUAR COMPRANDO DESCARGAR PDF                                                                                                    | TOTAL                                                            |

11. Una vez realizado el pago, envía el comprobante de pago y número de pedido a **pagosenlinea@nch.com** A la brevedad, recibirás la factura a los correos indicados y procederemos a hacer el envío de tu pedido. Consulta nuestras políticas de envío si tienes dudas.

Contáctanos para información adicional o dudas sobre tu pedido. Nuestros asesores están listos para ayudarte.

WhatsApp: 5561056052 Correo: soporteventasenlinea@nch.com

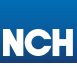